#### Instrukcja instalacji sterowników i uruchamiania Examedin App

1. Pobierz sterowniki do aplikacji ze strony: https://examedin.com/pl/

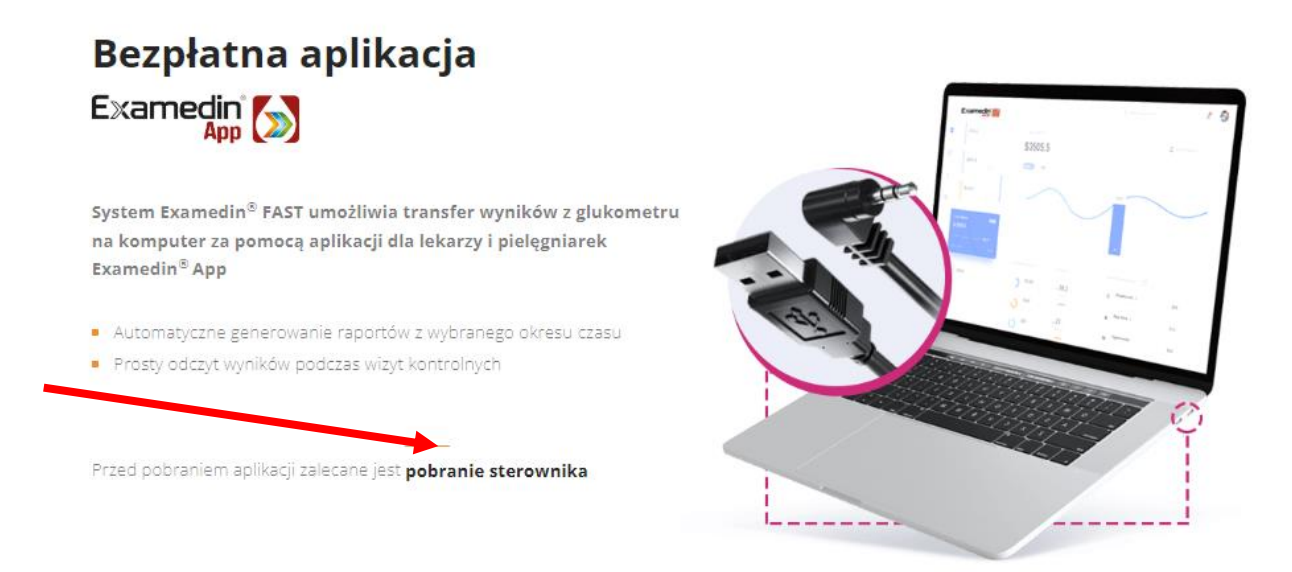

- 2. Zainstaluj sterowniki na swoim komputerze.
- 3. Zaakceptuj Important information: naciśnij Next oraz I accept the terms of the license agreement.

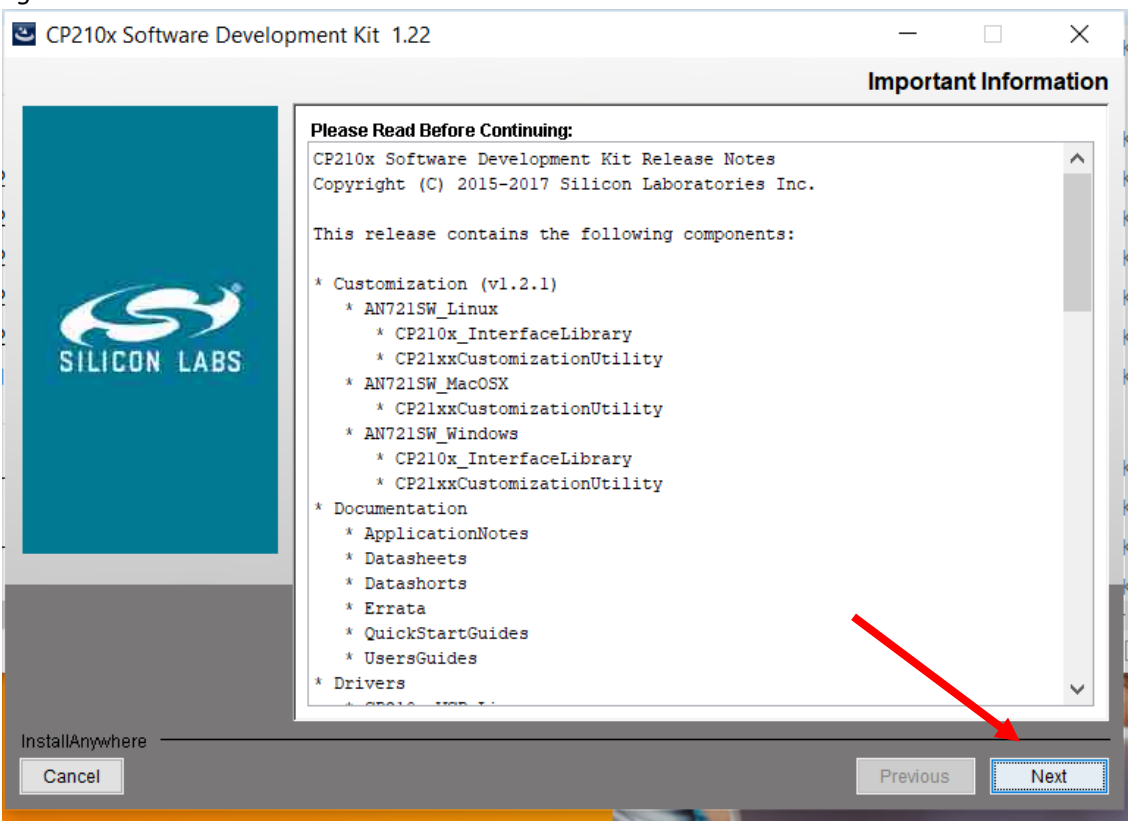

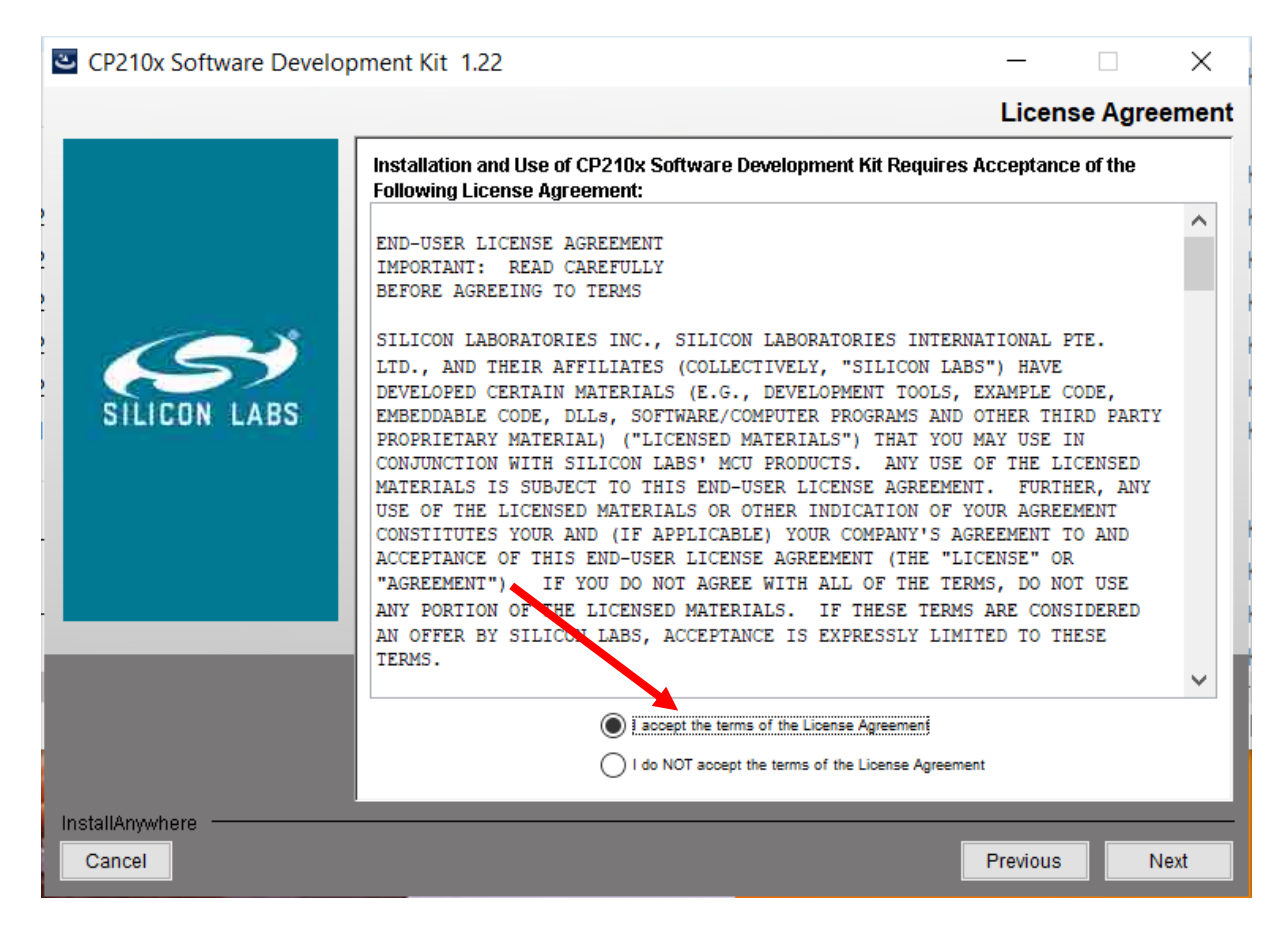

4. Wybierz miejsce instalacji sterownika (domyślnie wybierany jest dysk C). Aby zmienić domyślną lokalizację, naciśnij *Choose* oraz wybierz z listy. Jeśli nie chcesz zmieniać miejsca instalacji, naciśnij *Next*.

| CP210x Software Development Kit 1.22 |                                                        | _                      |                |
|--------------------------------------|--------------------------------------------------------|------------------------|----------------|
|                                      |                                                        | Choose                 | Install Folder |
|                                      | Please choose a destination folder for this installati | on.                    |                |
|                                      | Where Would You Like to Install?<br>C:\SiliconLabs\MCU |                        |                |
|                                      |                                                        | Restore Default Folder | Choose         |
|                                      |                                                        |                        |                |
|                                      |                                                        |                        |                |
| _                                    |                                                        |                        |                |
|                                      |                                                        |                        |                |
|                                      |                                                        |                        |                |
| Cancel                               |                                                        | Previous               | Next           |

5. Zaakceptuj podsumowanie i rozpocznij instalację, naciskając przycisk Install.

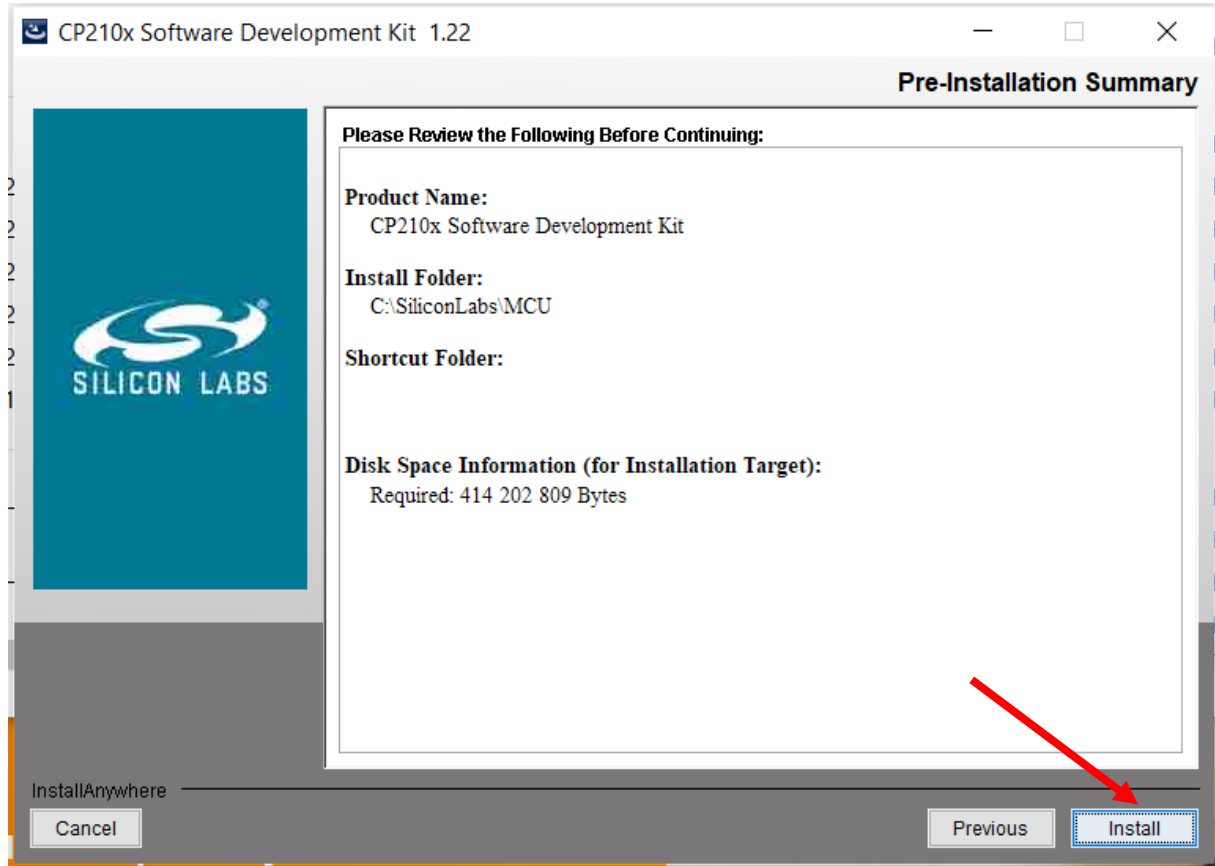

6. Naciśnij Dalej.

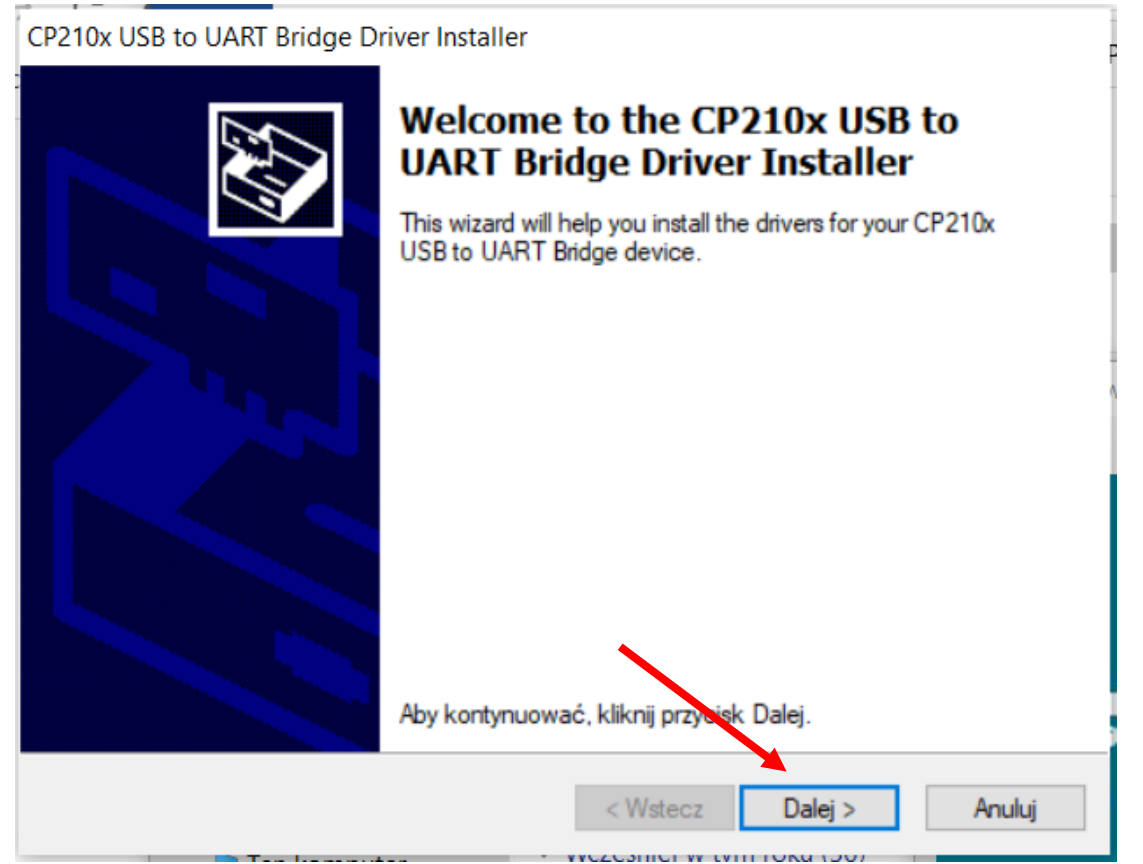

7. Zaznacz Akceptuję umowę, a następnie Dalej.

| люжанс | ancyjna                                                                                                    |                                                                                                    | SVI<br>SVI                      |  |
|--------|----------------------------------------------------------------------------------------------------|----------------------------------------------------------------------------------------------------|---------------------------------|--|
| Ň      | Aby kontynuować, zaakceptuj poniższą Umowę licencyjną. Aby<br>przeczytać całą umowę, użyj paska przewijania lub naciśnij klawisz Page<br>Down.                                                                     |                                                                                                    |                                 |  |
|        | LICENSE AGREEMENT<br>SILICON LABS VCP DRIVER<br>IMPORTANT: READ CAREFUL<br>THIS PRODUCT CONTAINS TH<br>INSTALLER PROGRAMS AND O<br>SOFTWARE.TOGETHER THES<br>AS THE "LICENSED SOFTWAR<br>SOFTWARE IS SUBJECT TO TH | LY BEFORE AGREEING TO<br>IE SILICON LABS VCP DRI<br>DTHER THIRD PARTY<br>E PRODUCTS ARE REFEF<br>IE". USE OF THE LICENSI<br>HE TERMS OF THIS LICEN | VER AND<br>RRED TO<br>ED<br>ISE |  |
|        | <ul> <li>Akceptuję umowę</li> <li>Nie akceptuję umowy</li> </ul>                                                                                                    | Zapisz jako                                                                                                    | Drukuj                          |  |

### 8. Naciśnij Zakończ.

CP210x USB to UART Bridge Driver Installer

| Completing the Installation of the CP210x USB to UART Bridge Driver                                                            |                                |  |  |
|----------------------------------------------------------------------------------------------------|--------------------------------|--|--|
| Sterowniki zostały pomyślnie za                                                                                                | instalowane na tym komputerze. |  |  |
| Możesz teraz podłączyć urządzenie do tego komputera. Jeśli do<br>urządzenia była załączona instrukcja, przeczytaj ją najpierw. |                                |  |  |
| Nazwa sterownika                                                                                                    | Stan                           |  |  |
| ✓ Silicon Laboratories Inc                                                                                                    | Gotowe do użycia               |  |  |
| <br>< Wstecz                                                                                                    | Zakończ Anuluj                 |  |  |

9. Po zakończeniu instalacji, naciśnij Done.

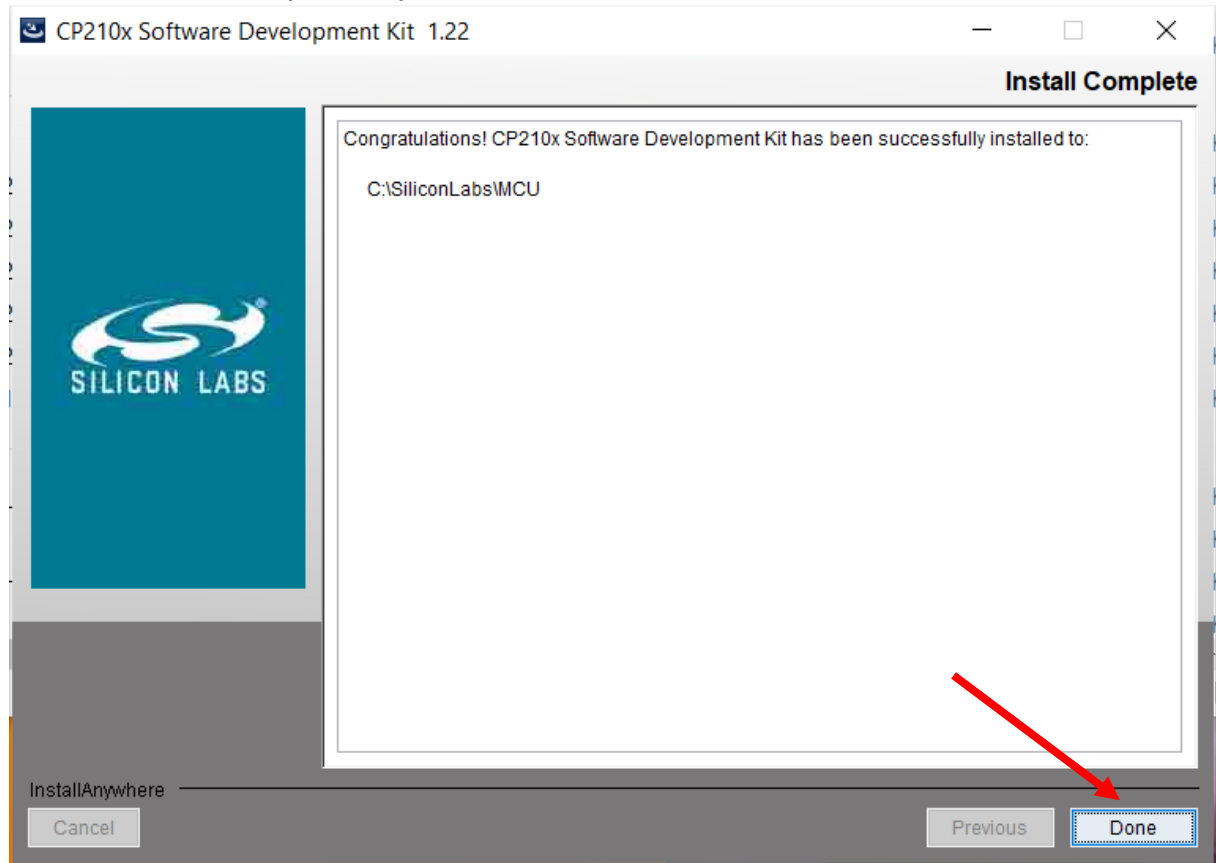

- 10. Pobierz aplikację Examedin App ze strony <u>https://examedin.com/pl/</u> Uruchomi się ona automatycznie.
- 11. Utwórz konto lub zaloguj się.

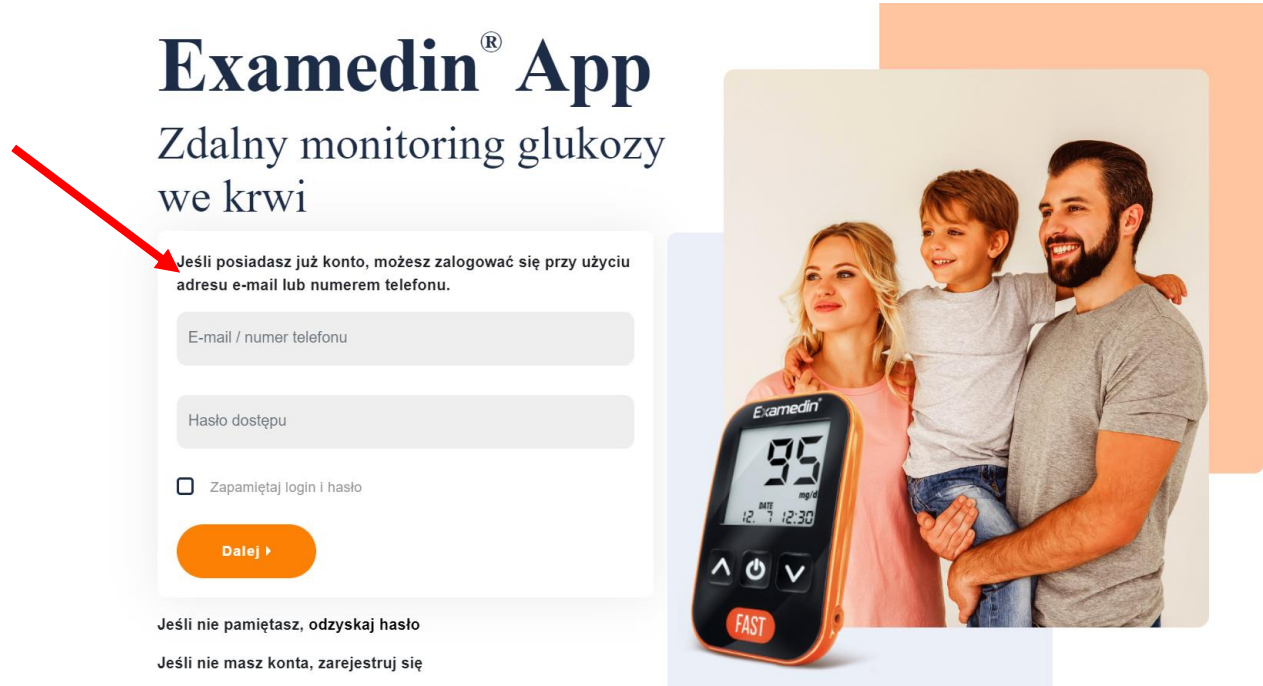

12. Na panelu w górnej części menu wybierz ikonę glukometru:

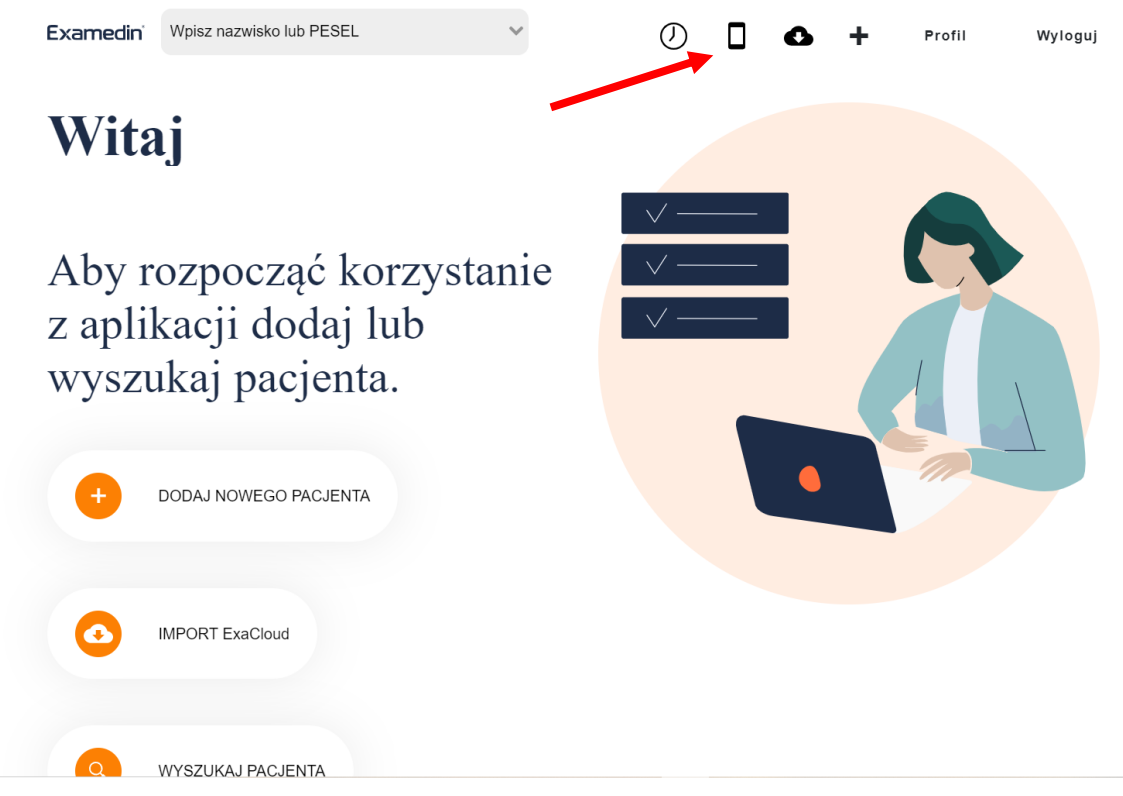

13. Wprowadź dane pacjenta lub pomiń ten etap. Następnie kliknij przycisk Dalej.

## Szybki odczyt glukometru

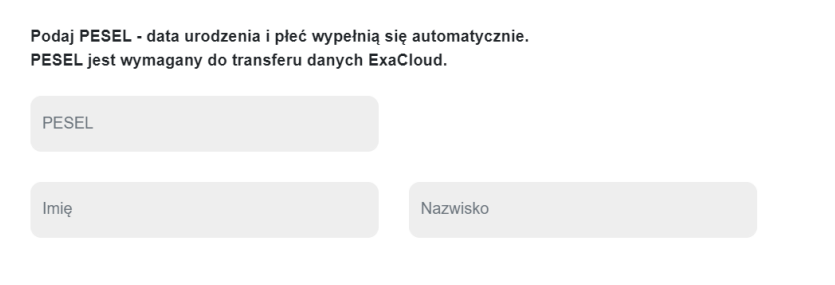

### Poziomy stężenia glukozy

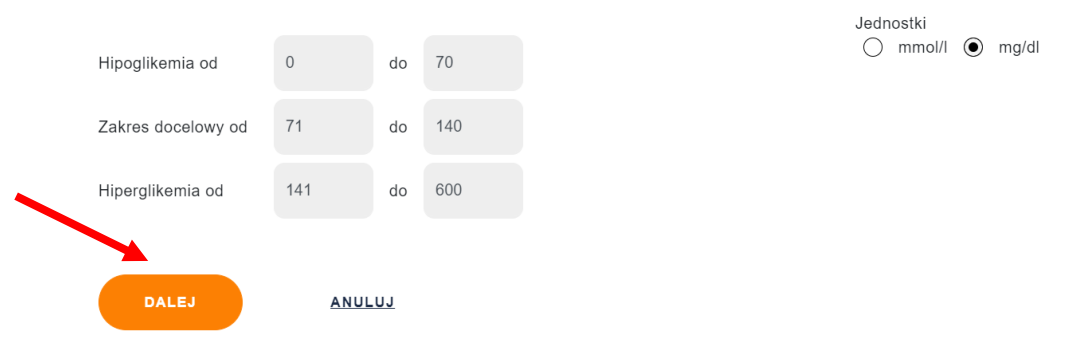

14. Wybierz opcję: *PRZEWODOWO – KABEL USB*.

Wybierz port COM

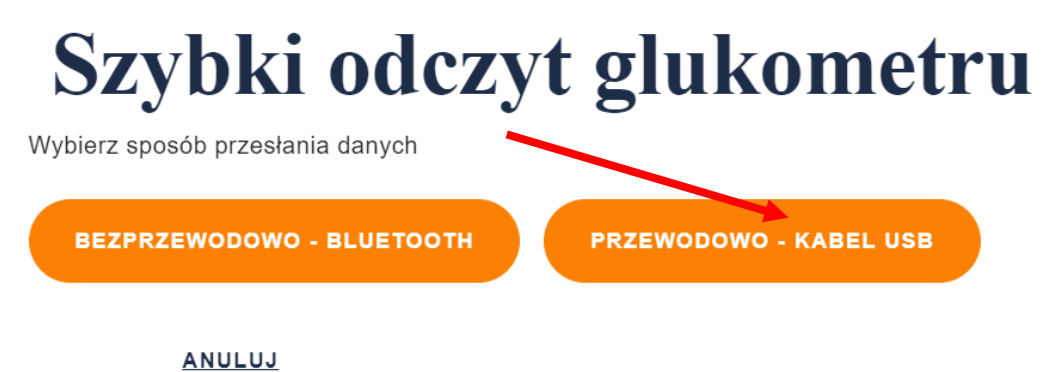

15. Po wybraniu opcji *PRZEWODOWO – KABEL USB* może pojawić się poniższy komunikat. <u>Nie pobieraj sterownika podanego w zielonym polu.</u> Zamiast tego podążaj za dalszymi instrukcjami.

# Szybki odczyt glukometru

| V PORT COM/USB - POBIERZ                                                                                                    |
|----------------------------------------------------------------------------------------------------|
| Wystapił bład odczytu PORT_COM_NOT_FOUND                                                                                                    |
| Nie odnaleziono portu COM urządzenia, upewnij się że przewód jest podpięty do komputera a sterowniki są zainstalowane.                                   |
|                                                                                                    |
| Rozwiązywanie problemu sterowników                                                                                                    |
| <ol> <li>Instalacja sterownikow wymaga posiadania uprawnien administratora</li> <li>Odkaz dukazate od komputera (usuppii przewód z komputera)</li> </ol> |
| 2. Odrącz glukometri od komputera (wypriji przewod z komputera)<br>3. Pobierz plik storownika glukomotru klikajac w tacze PORIERZ                        |
| 4. Uruchom pohrany plik                                                                                                    |
| 5. Zaakceptui monit o wykonaniu zmian w komputerze                                                                                                    |
| 6. Kliknij w przycisk "Next >"                                                                                                    |
| 7. Poczekaj na zainstalowanie oprogramowania                                                                                                    |
| 8. Zamknij instalator klikając przycisk "Close"                                                                                                    |
| 9. Podłacz glukometr do komputera                                                                                                    |
| 10. Ponów próbę odczytu                                                                                                    |

*16.* Podłącz przewód Examedin Link do wyłączonego glukometru. Drugi koniec przewodu podłącz do portu USB w swoim komputerze. Naciśnij przycisk: *PORT COM/USB – POBIERZ.* 

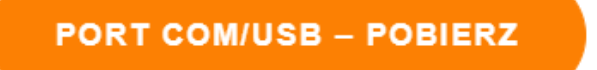

17. Naciśnij szarą strzałkę, aby wyświetlić listę portów do wyboru. Wybierz port COM3 Silicon Labs.

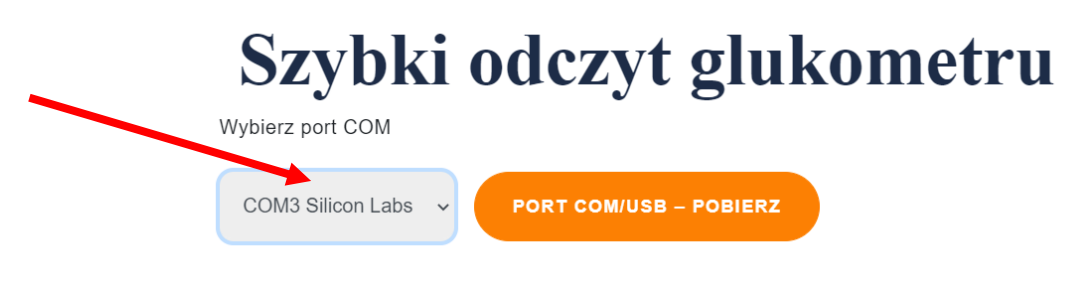

18. Jeszcze raz naciśnij PORT COM/USB – POBIERZ.

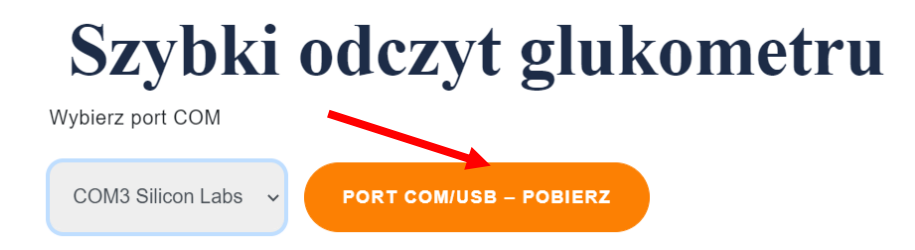

 Dane są już dostępne do wglądu na Twoim komputerze. Wybierz dane, które chcesz uwzględnić w raporcie, zaznaczając odpowiednie pola. Następnie wybierz drukarkę. Wybierz *Podgląd raportu, Wydruk, lub Pobierz raport.* Gotowe

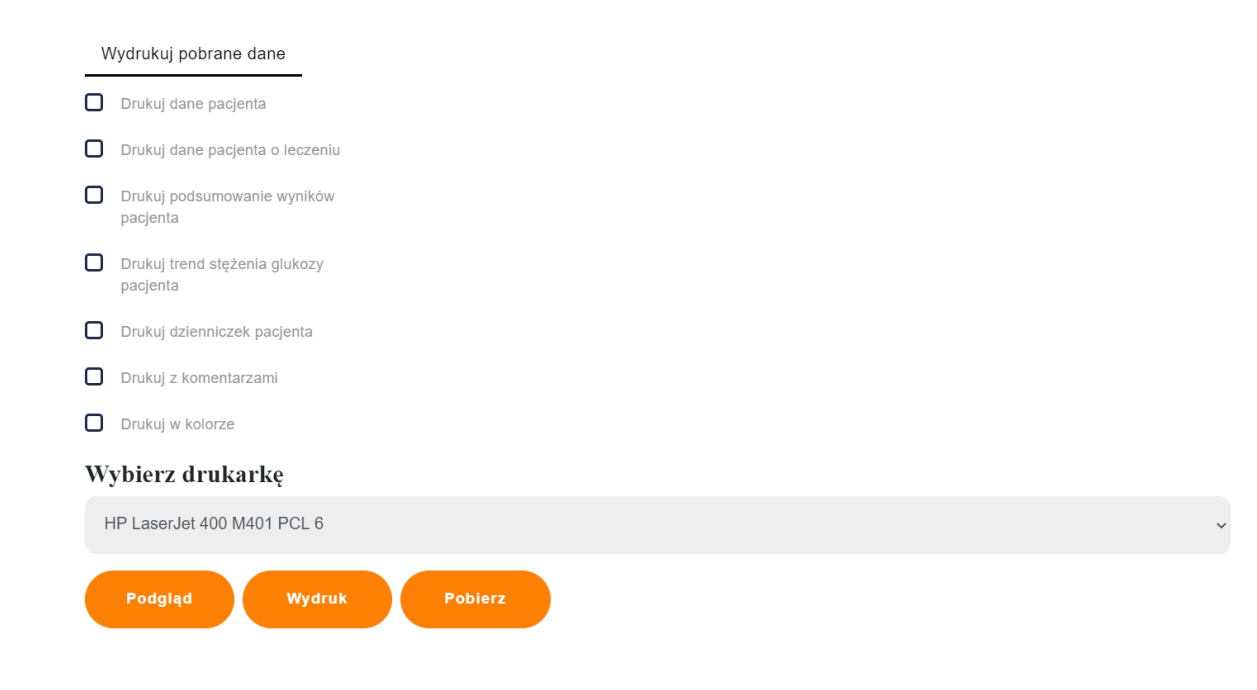